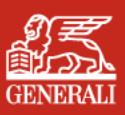

SÁT CÁNH BÊN BẠN

# A. Truy cập tính năng

| ) | 12:04 🖪                                                                                                    | .ul † 🖬                              |
|---|----------------------------------------------------------------------------------------------------|--------------------------------------|
|   | ĐÀO TẤN NHUÂN                                                                                                    | 10 <u>Ú</u>                          |
|   | DÓI QUÀ - Red                                                                                                    | leem                                 |
|   |                                                                                                    | 6                                    |
|   | Đóng phí bảo hiểm<br>Premium Submission                                                                                                    | Yêu cầu quyển lợi<br>Claims          |
|   |                                                                                                    | -                                    |
|   | Dichwild                                                                                                    | Thẻ bảo biếm SK                      |
|   | Policy Service                                                                                                    | e-Health Card                        |
|   |                                                                                                    |                                      |
|   | Bạn đang có<br>39 HỢP ĐỒNG BẢO HIỂN                                                                                                    | XEM TẤT CẢ<br>I HIỆU LỰC             |
|   | SỐ HỢP ĐỒNG 6000757                                                                                                    | 9 🧝 sối                              |
|   | Nitra - ĐAU TU NHU Y - LUA (<br>BÂO VỆ 50                                                                                                    | CHON GENERAL VITA                    |
|   | ĐÀO TẦN NHUẦN                                                                                                    | СНІ                                  |
|   | ← My Hợp đồng Yêu                                                                                                    | 🖉 😒 🖓<br>u cầu Thư bảo Hỗ trợ        |
|   | Generali bao hiem quy                                                                                                    | en lợi hợp dòng nhanh                |
|   |                                                                                                    |                                      |
|   |                                                                                                    |                                      |
| ) | 12:04 8                                                                                                    |                                      |
|   | < Quay lai                                                                                                    |                                      |
|   | Dịch vụ hợp đồng                                                                                                    |                                      |
|   | 6a 🖪                                                                                                    |                                      |
|   | Thay đối tị<br>phân bố Q                                                                                                    | ý lệ Thay đổi người thụ<br>lưỹ hưởng |
|   |                                                                                                    |                                      |
|   | Dich yu thanh                                                                                                    |                                      |
|   | toán tự động                                                                                                    |                                      |
|   | Tất cả Hợp đóng số 600075                                                                                                    | 79 Hợp đồng số 60009                 |
|   |                                                                                                    |                                      |
|   | Lịch sử điều chỉnh                                                                                                    |                                      |
|   | 2025                                                                                                    | ^                                    |
|   | Hợp đồng số 6001099                                                                                                    | 3                                    |
|   | VITA - Điểm Tựa Ngày Mai<br>Phát hành hợp đồng                                                                                                    |                                      |
|   | E 00.05/2025                                                                                                    |                                      |
|   | a second second s |                                      |

#### Tại trang chủ **MyGenerali**, truy cập **Dịch vụ hợp đồng**

### Tại trang Dịch vụ hợp đồng, chọn **Dịch vụ thanh toán tự động tại trang 2**

Tại đây Quý khách có thể thực hiện **Đăng ký** hoặc **Hủy đăng ký** dịch vụ cho từng Hợp đồng bảo hiểm.

### B. Xem trạng thái đăng ký dịch vụ

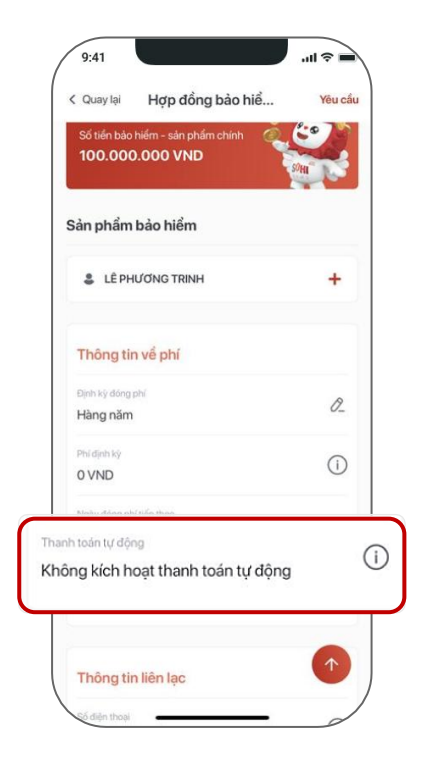

### Cách 1: Tại màn hình thông tin Hợp đồng bảo hiểm, mục Thông tin về phí

|         | <ul> <li>9:41</li></ul>                                                                                                    |
|---------|----------------------------------------------------------------------------------------------------|
|         | Hợp đồng số                                                                                                    |
| Thanh t | oán tự động<br>1 kích boat thanh toán tự động (Ì                                                                                                    |
| Knong   | j kich hoặt thành toàn tự động                                                                                                    |
|         |                                                                                                    |
|         | Người được bảo hiểm chính<br>Nguyen Van Anh                                                                                                    |
|         | Người được bảo hiệm chính<br>Nguyen Van Anh<br>Mục địch thanh toán<br>Thanh toán phí Bảo hiểm                                                                                                    |
|         | Người được bảo hiệm chính<br>Nguyen Van Anh<br>Mục địch thanh toắn<br>Thanh toán phí Bảo hiểm<br>Phương thức thanh toán<br>Thanh toán trực tuyến                                                                              |
|         | Người được bảo hiệm chính<br>Nguyên Van Anh<br>Mục địch thanh toán<br>Thanh toán phí Bảo hiểm<br>Phương thức thanh toán<br>Thanh toán trực tuyến<br>Thành toán trực tuyến<br>Thế quốc tế Thẻ nội địa Momo Viettel Pr          |
|         | Người được bảo hiệm chính<br>Nguyên Van Anh<br>Mục địch thanh toán<br>Thanh toán phí Bảo hiểm<br>Phương thức thanh toán<br>Thanh toán trực tuyến<br>Thế quốc tếi Thế nội địa Morro Vietel Pr<br>Phương thức thanh toán khác ⇒ |

Cách 2 : Tại màn hình Đóng phí bảo hiểm

## C. Đăng ký dịch vụ

1

| 9:41                                                                 | all 🗢 🛛    |
|----------------------------------------------------------------------|------------|
| Yêu cầu khác                                                         | Hu         |
| Chọn loại yêu cầu                                                    |            |
| Đăng ký thanh toán tự động                                           | $\bigcirc$ |
| Hủy thanh toán tự động                                               | 0          |
| Chọn Hợp đồng                                                        |            |
| <b>Số hợp đồng 12345678</b><br>VITA - Đầu Tư Như Ý<br>(ΧΕΜ CHI TIẾT  | ۲          |
| Số hợp đồng 12345890<br>VITA - Sống Tự Tin<br>XEM CHI TIẾT           |            |
| <b>Số hợp đồng 12345789</b><br>VITA - Cho Con<br><b>XEM CHI TIẾT</b> |            |
| Trở lại Tiếp                                                         | o tục      |

| Số<br>VIT.             | <b>hợp đồng</b><br>A - Đầu Tư N                                                  | <b>12345678</b><br>Ihư Ý                                                       |                                                                            | GENERAL                                           |
|------------------------|----------------------------------------------------------------------------------|--------------------------------------------------------------------------------|----------------------------------------------------------------------------|---------------------------------------------------|
| Thôr                   | ig tin thar                                                                      | nh toán tụ                                                                     | r động                                                                     |                                                   |
| Số tiềi<br>Bầng        | n thanh toán<br>phí bảo hiế                                                      | ểm đến hạr                                                                     | n tại mỗi kị                                                               | ỳ đóng ph                                         |
| Phí để<br><b>30,00</b> | n hạn tại kỳ<br><b>0,000 VND</b>                                                 | đóng phí kế                                                                    | tiếp                                                                       |                                                   |
| Ngày<br>Định l         | khấu trừ tự c<br>kỳ vào ngày                                                     | động<br>y đến hạn c                                                            | tóng phí                                                                   |                                                   |
| Ngày<br>30/04          | đến hạn đón<br>I/2025                                                            | ıg phí tiếp th                                                                 | eo                                                                         |                                                   |
| Luu                    | ý<br>Để đăng ký c<br>5.000 VND s<br>Quý khách n<br>hoạt dịch vụ<br>hoàn trả về t | dịch vụ thani<br>sẽ được trừ v<br>hầm mục đí<br>. Số tiền này<br>thẻ trong vòr | h toán tự đỏ<br>rào thể tín c<br>ch xác thực<br>sẽ được tụ<br>ng 48 giờ sa | ộng,<br>dụng của<br>: và kích<br>r động<br>au khi |
|                        | Trở lại                                                                          |                                                                                | Tiếp                                                                       | tục                                               |

Chọn Đăng ký thanh toán tự động. Sau đó, chọn Hợp đồng trong danh sách để Tiếp tục

### 🚹 Lưu ý:

Để đăng ký dịch vụ, hợp đồng cần thỏa điều kiện sau:

- Đã đóng đủ các kỳ phí đến hạn trước thời điểm thực hiện đăng ký; và
- Còn hiệu lực hợp đồng

# Xem các thông tin về dịch vụ thanh toán và nhấn Tiếp tục.

Giá trị khấu trừ tự động và lịch thanh toán sẽ phụ thuộc vào ngày đến hạn đóng phí hoặc số phí đến hạn cần đóng thực tế của Hợp đồng tại mỗi định kỳ đóng phí.

|   | Tôi đã đọc & đồng <u>y</u><br><b>tự động</b><br>Tôi cam kết và xác | ý với Điều khoản :<br>nhận rằng Tôi là o               | t <u>hanh toái</u><br>chủ thẻ tír |
|---|--------------------------------------------------------------------|--------------------------------------------------------|-----------------------------------|
| - | dụng được sử dụng<br>trách nhiệm trước p<br>trung thực của cam     | ı đăng ký Dịch vụ<br>nháp luật về tính c<br>n kết này. | và sẽ chịi<br>chính xác,          |
|   |                                                                    |                                                        |                                   |
|   |                                                                    |                                                        |                                   |
|   |                                                                    |                                                        |                                   |
|   |                                                                    |                                                        |                                   |
|   |                                                                    |                                                        |                                   |

3

4

Xem Điều khoản dịch vụ và nhấn vào dể Xác nhận đã đọc, đồng ý với các nội dung đề cập.

#### 9:41 œ III. < Quay lạ GENERALI 5.000 vnd 5161 0100 0178 2096 05/28 Tên In Trên Thẻ (có dấu cách) LEI NH Số Thẻ 5161 0100 0178 2096 Ngày Hết Hạn CVV ... 05/28 PCIDSS www.vnptepay.co

#### Thực hiện thanh toán 5,000đ nhằm xác thực thông tin thẻ được đăng ký thanh toán tự động

- Trong vòng 48 giờ sau khi thanh toán thành công, 5.000đ sẽ tự động được hoàn trả vào thẻ của Quý khách.
- Thẻ này sau đó sẽ được sử dụng là nguồn tiền để thực hiện khấu trừ phí tự động theo lịch thanh toán của Hợp đồng cho đến khi Quý khách có yêu cầu Hủy dịch vụ.

### D. Hủy đăng ký dịch vụ

|   | 9:41                                                                 | <b>■</b> \$ III. |
|---|----------------------------------------------------------------------|------------------|
|   | Yêu cầu khác                                                         | Huý              |
|   | Chọn loại yêu cầu                                                    |                  |
|   | Đăng ký thanh toán tự động (j                                        | 0                |
|   | Hủy thanh toán tự động                                               | $\bigcirc$       |
|   | Chọn Hợp đồng                                                        |                  |
|   | Số hợp đồng 12345678<br>VITA - Đầu Từ Như Ý<br>XEM CHI TIẾT          | ۲                |
|   | Số hợp đồng 12345890<br>VITA - Sống Tự Tin<br>XEM CHI TIẾT           |                  |
|   | <b>Số hợp đồng 12345789</b><br>VITA - Cho Con<br>ΣΕΜ CHI TIẾT        |                  |
|   | Trở lại Tiếp                                                         | tục              |
| 2 | 9:41<br>Hủy thanh toán tự động                                       | .ıl ? ■<br>Huý   |
|   | Số hợp đồng 12345678<br>VITA - Đầu Tư Như Ý                          | and<br>General   |
|   | Thông tin thanh toán tự động                                         |                  |
|   | Số tiền thanh toán<br>Bằng phí bảo hiểm đến hạn tại mỗi k            | ỳ đóng phí       |
|   | Phí đến hạn tại kỳ đóng phí kế tiếp                                  |                  |
|   | Ngày khấu trừ tự động                                                |                  |
|   | Định kỳ vào ngày đến hạn đóng phí<br>Ngày đến hạn đóng phí tiếp theo |                  |
|   | 30/04/2025                                                           |                  |
|   | Trở lại Tiếp                                                         | tục              |
|   |                                                                      |                  |

Chọn **Hủy thanh toán tự động**. Sau đó, **chọn Hợp đồng** trong danh sách để **Tiếp tục** 

### 🚺 Lưu ý

Để hủy dịch vụ, hợp đồng cần thỏa điều kiện sau:

- Đã đóng đủ các kỳ phí đến hạn trước thời điểm thực hiện đăng ký; và
- Còn hiệu lực hợp đồng

Xem các thông tin và xác nhận OTP để hoàn tất yêu cầu hủy.

#### CÔNG TY TNHH BẢO HIỂM NHÂN THỌ GENERALI VIỆT NAM

#### TRỤ SỞ CHÍNH

GENERALI PLAZA HỔ CHÍ MINH

43-45 Tú Xương, Phường Võ Thị Sáu, Quận 3, TP. Hồ Chí Minh

#### VĂN PHÒNG ĐẠI DIỆN

CHI NHÁNH HÀ NỘI

#### Tòa nhà Pacific Place, số 83B Lý Thường Kiệt, Quận Hoàn Kiếm, TP. Hà Nội

#### CHI NHÁNH ĐÀ NẰNG

386 Hoàng Diệu, Phường Bình Thuận, Quận Hải Châu, TP. Đà Nẵng

#### CHI NHÁNH CẦN THƠ

Tầng Trệt, số 42 - 48 Phạm Ngọc Thạch, Phường Cái Khế, TP. Cần Thơ

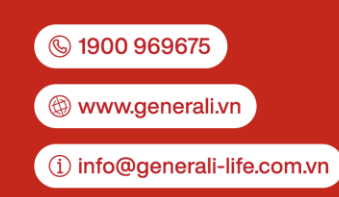

5

Công ty TNHH bảo hiểm nhân thọ Generali Việt Nam được Bộ Tài chính cấp Giấy phép thành lập và hoạt động số 61 GP/KDBH ngày 20/04/2011. Mã số thuế: 0310879824